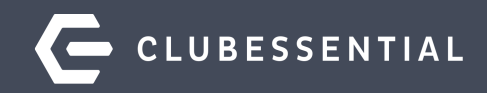

## How to Utilize Your Online Form & Event Payments

November 2020

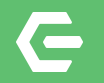

## Ask a Question at Any Time!

Questions will be addressed at the end of the webinar.

Please note: This webinar is being recorded. The recording will be available on the Client Resource Center

© 2020 Clubessential LLC. Do not distribute or reproduce without express permission of Clubessential.

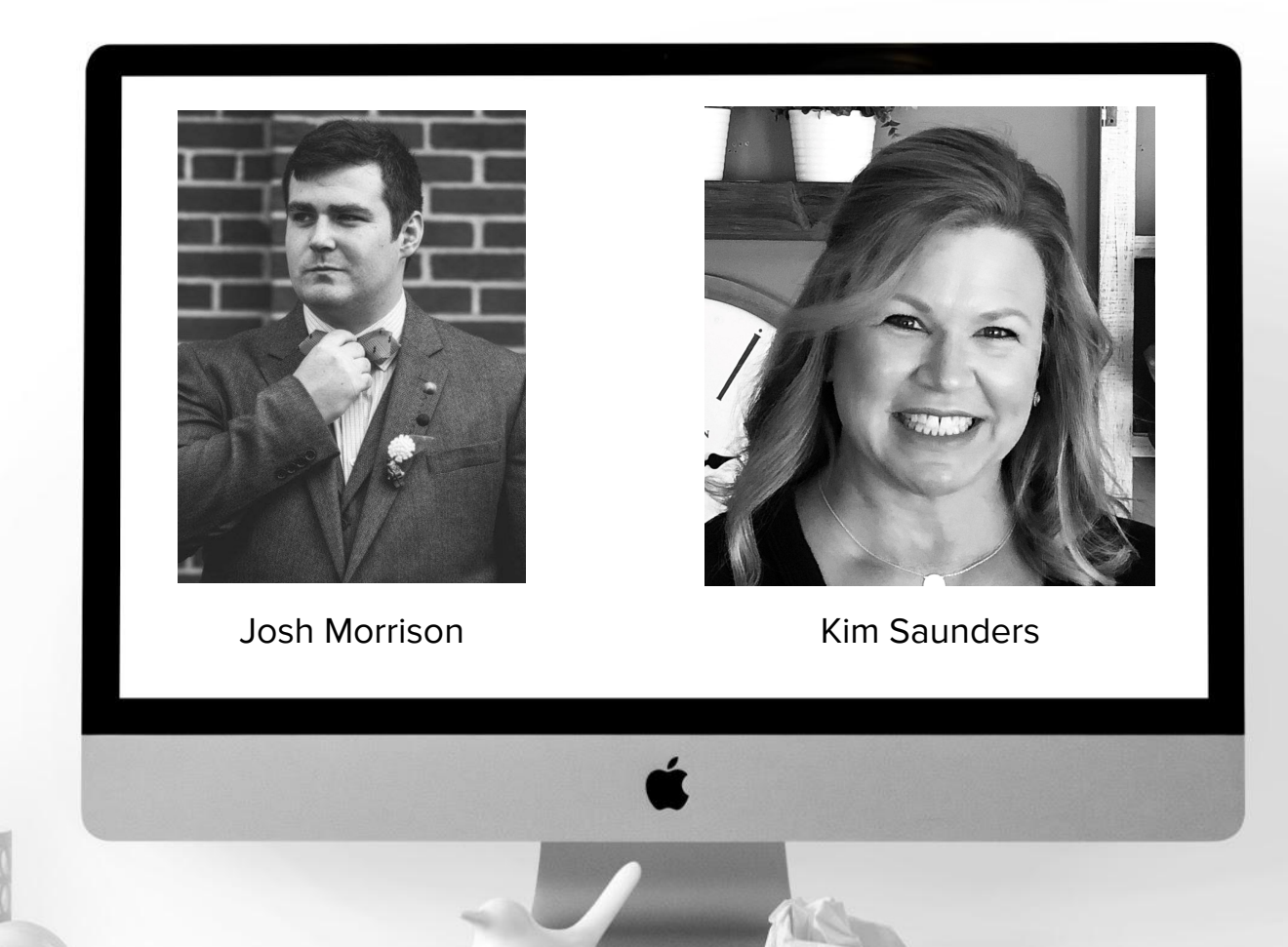

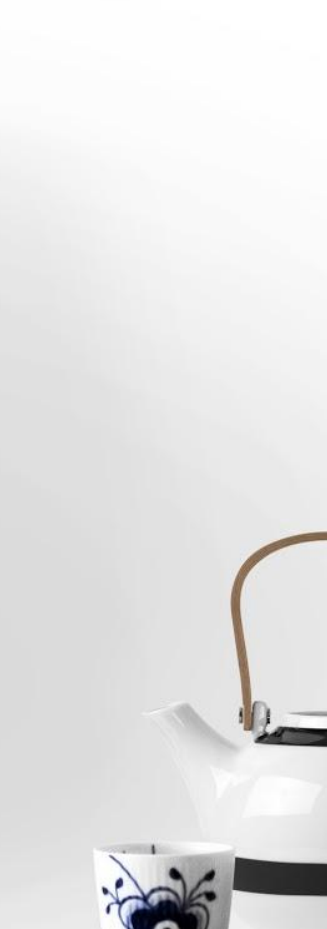

## 🗲 Agenda

- What products are needed to fully utilize form & event payments
- How to set up Event Payments
- How to set up Form Payments
- The user experience for both
- How to view the incoming Form & Event Payments within Paycloud.

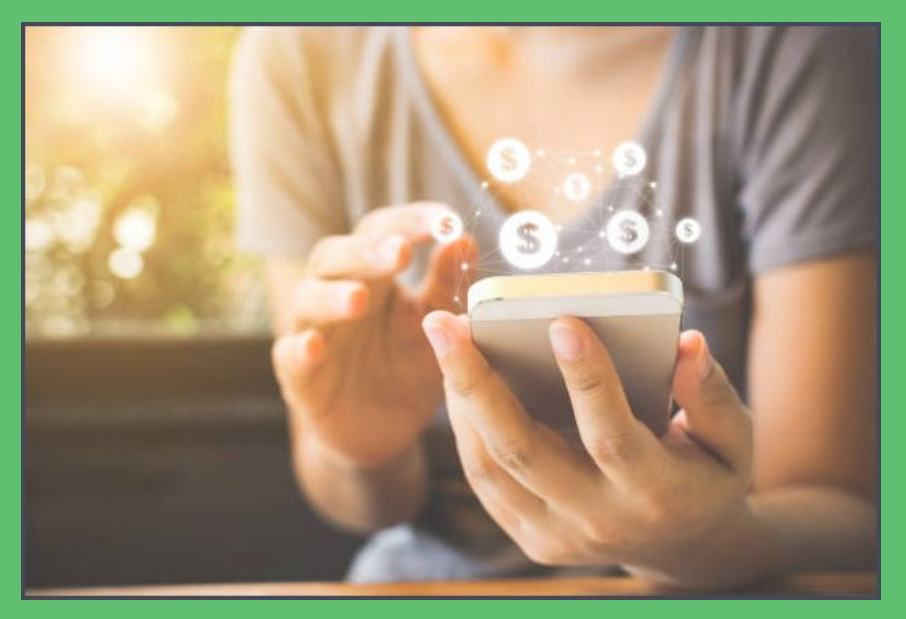

#### Œ What is Event & Form Payments?

- Allows members to pay online  $\bullet$
- Payment information saved
- Can be made required

**@** Payment History

♥ ♥ E □ ■

1803

1282

00100

00100

00740-B

00100

- 1

Bethany Spaeth

Laura McGibney

Deborah Garrett Rusty Abbott

Rusty Abbott

Rusty Abbott

Name

C

Payments easily tracked withir Paycloud

Y Member Number Y Transaction Type Y Amount

CE Payments (ACH)

CE Payments (CC)

CE Payments (CC)

CE Payments (ACH)

CE Payments (CC)

CE Payments (CC)

Public form can accept payment from non-members

| nline<br>ed              | Payment<br>Lobster Bake<br>his payment page wi                                             | Amount to Charg<br>\$25.00<br>I expire in 10 minu | e<br>ites.   |      |          |          |                      |                     |
|--------------------------|--------------------------------------------------------------------------------------------|---------------------------------------------------|--------------|------|----------|----------|----------------------|---------------------|
| within                   | Payment I<br>Bank Account<br>O Pay with new B<br>Credit Card<br>Add Credit Card<br>Payment | Method<br>ank Account<br>Amount                   |              |      |          |          |                      |                     |
| ers                      | Payment Amo                                                                                | unt: \$ 25.00                                     |              |      |          |          |                      |                     |
|                          |                                                                                            |                                                   | Start Da     | te f | ind Date | ۹        | Search               | ٩                   |
|                          |                                                                                            |                                                   |              |      |          | Filters: | Payment Type Event 🔇 | Custom Date Range 🕲 |
| Transaction ID           | Transaction Date                                                                           | 👻 Status                                          | Payment Type |      |          |          |                      |                     |
|                          | 11/02/2020 1:59:59                                                                         | PM Cancelled                                      | Event        |      |          |          |                      | *                   |
| TRpGxMWEk2EsyxWs81fHK73  | ic 11/06/2020 11:11:38                                                                     | AM Approved                                       | Event        |      |          |          |                      |                     |
| TRICHYH6VJEZbG7AqA1MHUx  | U 11/12/2020 10:20:25                                                                      | AM Approved                                       | Event        |      |          |          |                      |                     |
| TRaRKa7cG4NgVgRoSUcobEU  | 11/10/2020 11:56:54                                                                        | AIVI Approved                                     | Event        |      |          |          |                      |                     |
| TRaDifzUQohE1aKia9jJJPub | 11/17/2020 12:14:08                                                                        | PM Pending                                        | Event        |      |          |          |                      |                     |
|                          |                                                                                            |                                                   |              |      |          |          |                      |                     |

Y Transaction ID

\$40.00

\$60.00

\$255.00

\$100.00

\$150.00

\$50.00

### What is Needed to Utilize These Features?

There are several products needed to fully utilize form and event payments.

## You must have:

- An Axis Website
- Paycloud
- And Back Office CMA

| Edit Event                              |              |         | -        | -             |                                                                |    |
|-----------------------------------------|--------------|---------|----------|---------------|----------------------------------------------------------------|----|
| Event Detail                            | Registration | Billing | Payments | Notifications |                                                                |    |
| Event Settings                          |              |         | 2        |               | Event Times                                                    | 1^ |
| Require Payment<br>Allow Value Override |              |         |          | _             | Enable Payments 2<br>11/27/2020 6:00 PM-9:00 PM - Lobster Bake |    |
| Validation Type                         | On Submissio | n       | ~        |               | See More Dates and Time                                        | 1  |

## What We Will Do For You

|                                                                                                    | PAYMENT               |                                            |                                                                                                    |                                                                        |                                                                                          |                                              |          |  |  |  |
|----------------------------------------------------------------------------------------------------|-----------------------|--------------------------------------------|----------------------------------------------------------------------------------------------------|------------------------------------------------------------------------|------------------------------------------------------------------------------------------|----------------------------------------------|----------|--|--|--|
|                                                                                                    | Member Cha            | >                                          |                                                                                                    |                                                                        |                                                                                          |                                              |          |  |  |  |
|                                                                                                    | Cash or Chee          | Cash or Check >                            |                                                                                                    |                                                                        |                                                                                          |                                              |          |  |  |  |
|                                                                                                    | Event Payme           |                                            |                                                                                                    |                                                                        |                                                                                          |                                              |          |  |  |  |
| Manage Items Manage It<br>Home Club Event ×                                                                                                    | Credit Book           | (\$0.00)                                   |                                                                                                    |                                                                        | >                                                                                        | <b>%</b> Char                                | ge Settl |  |  |  |
| Edit POS Item Category<br>Name: Club Event<br>Description: F&B Club Event                                                                                        | Room Folio            |                                            |                                                                                                    |                                                                        | >                                                                                        |                                              |          |  |  |  |
| Ticket Message: (None)<br>Item Group: F68: Food<br>Percent Cost: 0                                                                                               |                       | Auto-Incremen                              | it Seat                                                                                                  | n wation                                                               | Billing Category                                                                         | . 0                                          |          |  |  |  |
| Areas Overnues                                                                                                    | POS Item Button Style | POS benavior                               | Phile Coning                                                                                             | juracion                                                               |                                                                                          |                                              | _        |  |  |  |
| Area Ledger Account Overrides<br>(Default)<br>Banquet- Member<br>Club Events<br>Dining Room<br>Golf Shop<br>Gril Room<br>Gril Room Bar<br>Moorings Sunset Grille |                       | Sali<br>Cor<br>Discou<br>Asset A<br>COGS A | es Account:<br>np Account:<br>nt Account:<br>et Account:<br>dj. Account:<br>dj. Account:<br>dj. Account: | 00-2057<br>00-2057<br>00-2057<br>00-2057<br>(None)<br>(None)<br>(None) | 000 Event Deposit I<br>000 Event Deposit I<br>000 Event Deposit I<br>000 Event Deposit I | jability<br>jability<br>jability<br>jability |          |  |  |  |
|                                                                                                    |                       | L                                          | Tax Coue:                                                                                                | Event Pa                                                               | iyinent rax o ove Cr                                                                     | ig ciability                                 | <u> </u> |  |  |  |

## **Prepaid Event Deposit Liability**

An event specific **category** for items

An Item Group called Pre Paid Events

**Event Payment Settlement** button for your mobile POS

## **G** Setting Up Items and Categories

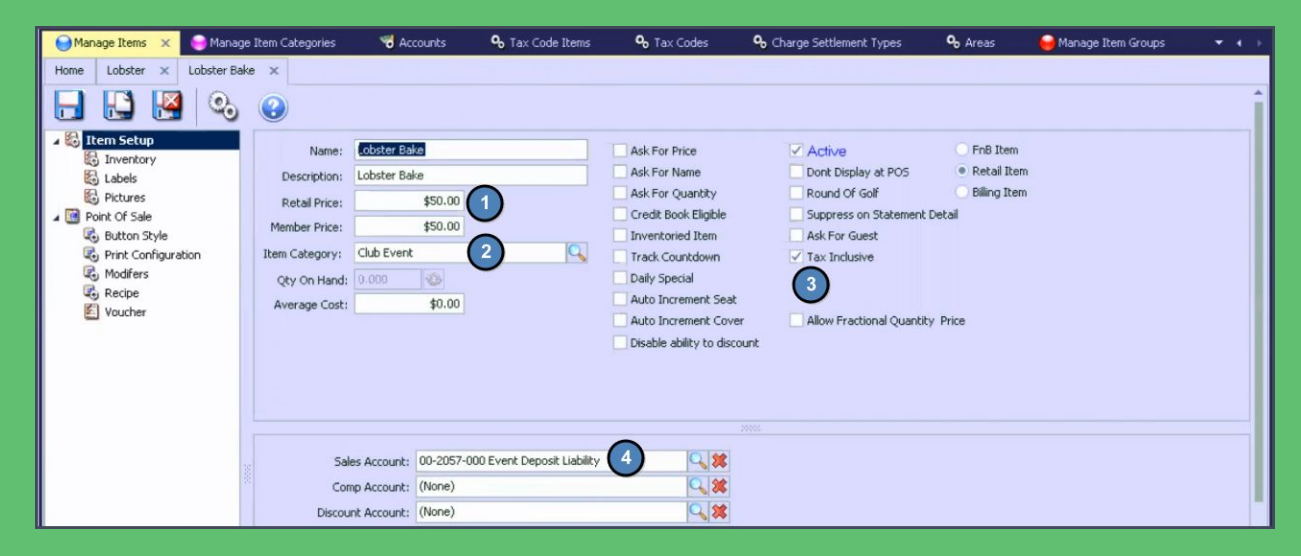

- 1. Make sure that total price includes tax and service charge
- 2. Select newly created Category specifically for events
- 3. Make sure to check-mark Tax Inclusive
- 4. After selecting Category, make sure Sales Account is going to the new Event Deposit Liability account

## Enabling Event Payments On the Website

## Billing must be enabled first

## Check-Mark Enable Payments to proceed

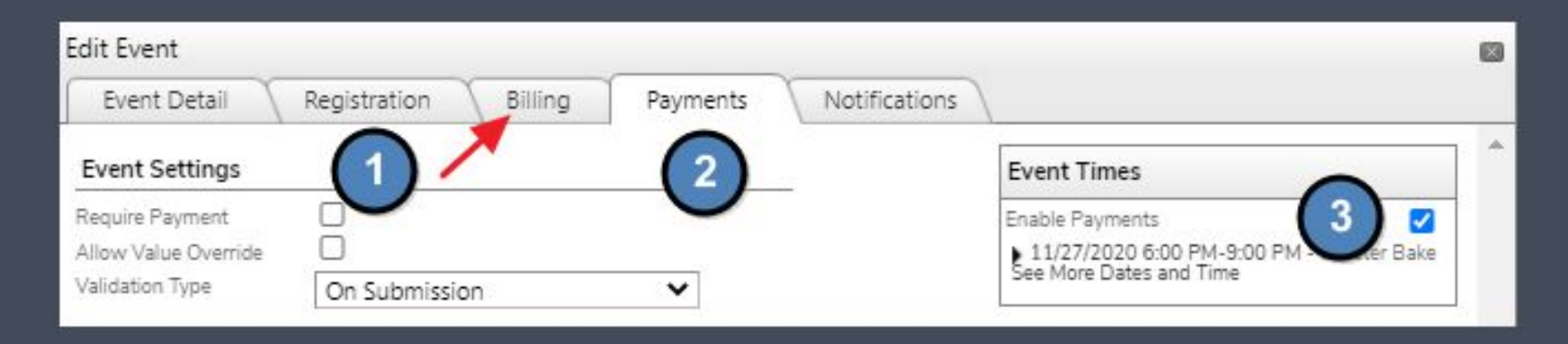

© 2020 Clubessential LLC. Do not distribute or reproduce without express permission of Clubessential.

## General Billing Settings

- Place Check-Mark to enable Billing
- Assign Fee Types to the event. These Fee Types sync directly from CMA. Make sure to select the pre-paid event item
- No need to change value or inventory
- Assign Fee Types to member types

| dit Event                                               |                                                                                                    |                      |               |                                |                            |                |
|---------------------------------------------------------|----------------------------------------------------------------------------------------------------|----------------------|---------------|--------------------------------|----------------------------|----------------|
| Event Detai                                             | il Registration Bil                                                                                                    | ling Payments        | Notifications |                                |                            |                |
| Load From T                                             | emplate                                                                                                    |                      |               | Event Times                    |                            |                |
| Template                                                | No Template                                                                                                    | ~                    |               | Enable Billing                 |                            |                |
| Existing Fee                                            | Types                                                                                                    |                      |               | 11/27/2020 6<br>See More Dates | :00 PM-9:00 PM<br>and Time | - Lobster Bake |
| Name<br>CLobster Bake<br>CLobster Nigh<br>CLobster Nigh | Value         Inventory           \$50.00         -           t- Adult         \$50.00         -           t- Child         \$25.00         - |                      |               | Add New Fee                    | : Туре                     |                |
| Fee Assignm                                             | ent                                                                                                    |                      |               | Group                          |                            | ~              |
| rimary                                                  | Lobster Bake 🗸 🗸                                                                                                    |                      |               | Category                       | (es                        |                |
| pouse                                                   | Lobster Bake 💙                                                                                                    |                      |               | Cash Advan                     | ce 🗸                       |                |
| hild                                                    | Lobster Night- Child 🗙                                                                                                    |                      |               | ltem                           |                            | 0              |
| dult Guest                                              | Lobster Bake 🗸                                                                                                    |                      |               | Caddie Fee                     | ~                          |                |
| hild Guest                                              | Lobster Night- Child 💙                                                                                                    |                      |               | Inventory                      | 0                          |                |
| ЪА                                                      | Lobster Bake 🗸                                                                                                    |                      |               | Value                          | \$100.00                   |                |
| Check the box a<br>eservation                           | t right to allow members to select fe                                                                                                    | e type when making a |               |                                | Save                       | X Cancel       |

## **Event Payment Settings**

| Edit Event                              |              |         |          |               |                         |   |
|-----------------------------------------|--------------|---------|----------|---------------|-------------------------|---|
| Event Detail                            | Registration | Billing | Payments | Notifications |                         |   |
| Event Setting                           | 1            |         |          |               | Event Times             | ^ |
| Require Payment<br>Allow Value Override |              |         | 3        | <b>`</b>      | Enable Payments         |   |
| Validation Type                         | On Submissio | n       | ~ 🛡      | ,             | See More Dates and Time |   |

- 1. **Require Payment** Member must pay upon Registration. If the payment process is not completed, the registration will be marked "incomplete"
- 2. Allow Value Override Normally not used
- 3. Validation Type Defaults to "On Submission". Does not need changed.

## **G** Event Payment Member Experience

| Event Registration                                                                                                    | 8                                                                                                    |
|----------------------------------------------------------------------------------------------------|----------------------------------------------------------------------------------------------------|
| Event Lobster Bake<br>Date Friday, November 27, 2020 6:00 PM                                                                                                    | Max Allowed: 200<br>Total Booked: 18<br>Spacer: Available: 1822<br>Max Party Size: 10                                                                                                    |
| Confirmation     New Registration       Party Size     2       Collect Payment     @ Pay Now O Pay Later O Pay via Member Acct       Name     Child? Notify?       × Alto, Palo / 78510(0) | Search by Last Name or Member 2<br>Wry Family J My Buddes<br>Ason: Dune<br>Aboot: Asosan<br>Aboot: Asosan<br>Aboot: Asosan<br>Aboot: Mendy<br>Activity for the<br>Activity for the<br>Acti |
| Total Additional<br>Fees Due 575.00                                                                                                    | Payment         Amount to Charge           Lobster Bake         \$50.00           This payment page will expire in 10 minutes.                                                                                                    |
| Table Number                                                                                                    | Payment Method<br>Bank Account<br>O Pay with new Bank Account<br>Credit Card<br>Add Credit Card<br>Payment Amount                                                                                                    |
|                                                                                                    | Payment Amount: \$ 50.00                                                                                                    |

Members will register the same way. The **Save** button will change to **Next Step**.

> Once the registration is saved, members will be automatically signed into Paycloud.

From here they can add new payment information or use previously saved info.

## Confirmation Screen

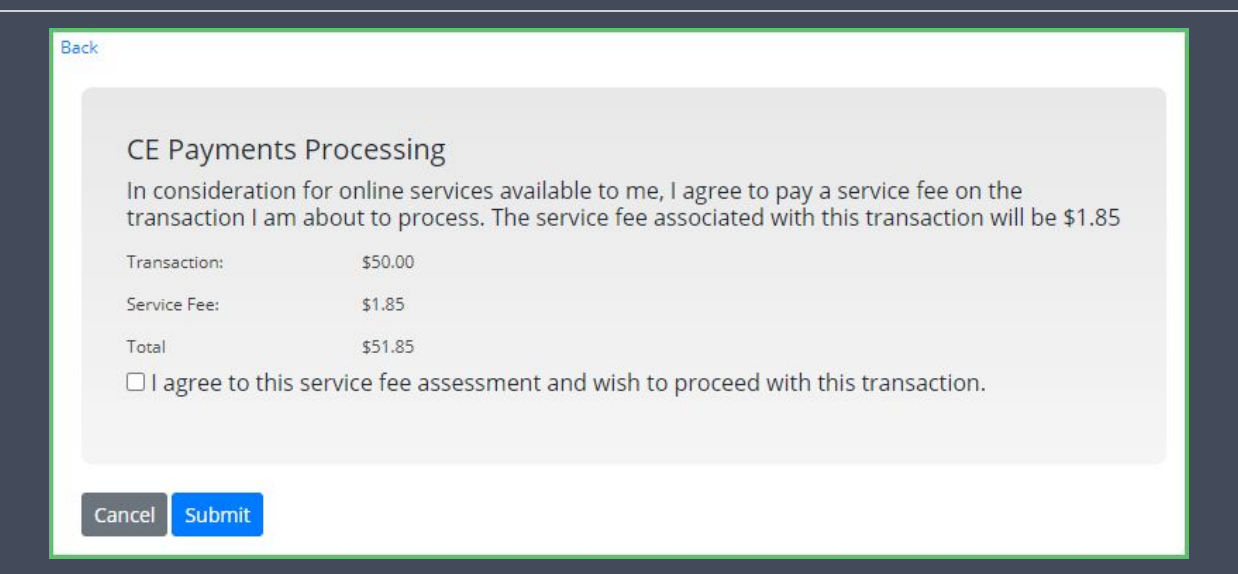

The last step is to agree to the service fee and submit. If they leave this page or select cancel, their reservation to the event will be marked **Incomplete** 

## **C** Intro to Form Payments

- Form payments can be private **OR** public
- We can enable form payments for you
- Enterprise Form subscription:
  - Unlimited forms
  - Edit any existing form
  - Add new forms when needed
  - Enable Payments on your own

## Site Dynamic Forms

|                                       |                             | Add New   View Form Templates   Edit Questions   Form Re         | ports |
|---------------------------------------|-----------------------------|------------------------------------------------------------------|-------|
| Name                                  | Form Type                   | Admin Email Active                                               |       |
| Delete   Edit   Results   Full Report | Membership                  | Generic Form elatham@clubessential.com,kcoston@clubessential.com |       |
| Delete   Edit   Results   Full Report | Special Events              | Generic Form nwright@clubessential.com                           |       |
| Delete   Edit   Results   Full Report | Contact Us                  | Generic Form jcain@clubessential.com                             |       |
| Delete   Edit   Results   Full Report | Dinner Menu                 | Generic Form noreply@clubessential.com                           |       |
| Delete   Edit   Results   Full Report | Clubessential               | Generic Form nwright@clubessential.com                           |       |
| Delete   Edit   Results   Full Report | Event Registration for golf | Generic Form kkaplan@clubessential.com                           |       |
| Delete   Edit   Results   Full Report | Survey                      | Generic Form astrittmatter@clubessential.com                     |       |

2020 Clubessential LLC. Do not distribute or reproduce without express permission of Clubessential.

## Enabling Form Payments

While editing a form, select the link **Payment Setup** 

Within Payment Setup, use the **Collection Type** dropdown to select PayCloud Payment

| Collection Type PayClou  | id Payment 🗸 |  |
|--------------------------|--------------|--|
| Use Payment Method Crit  | ieria 🗌      |  |
| Payment Purpose          |              |  |
| Disclaimer Checkbox Text |              |  |
| Header Html              |              |  |
| Disclaimer Html          |              |  |
| Confirmation Html        |              |  |
| Email Admin on Payment   |              |  |
| Admin Email Address      |              |  |
| Admin Email Html         |              |  |
| Email User on Payment    |              |  |
| User Email Html          |              |  |
| Get Value From Form      | 0            |  |

| Edit Form                                           |                                                                     |   |
|-----------------------------------------------------|---------------------------------------------------------------------|---|
| Form Spacing                                        | 10                                                                  |   |
| Form Padding                                        | 5                                                                   |   |
| Submit Button Text                                  | Submit                                                              |   |
| Form Created/Last Updated:                          | Created: 9/11/2020 3:26:59 PM<br>Last Updated: 9/11/2020 3:28:43 PM |   |
| Form Options                                        |                                                                     |   |
| Enable as a Public Form                             |                                                                     |   |
| Display CAPTCHA For Submission 🛛 🌚                  |                                                                     |   |
| Users Can Submit Form One Time Only                 | 0                                                                   |   |
| Allow Users to Edit Their Input Once Submitted      |                                                                     |   |
| Show "Required Questions" Text                      |                                                                     |   |
| Show "Complete Another Form" Button on Confirmation |                                                                     |   |
| Collect Credit Card Info                            | Payment Setup                                                       |   |
| Enable Member Picker for Admin Submissions          |                                                                     |   |
| Auto Launch Member Picker if Enabled                |                                                                     |   |
| Select Date Format                                  | m/d/yyyy 🗸                                                          |   |
| Enable Input Encryption                             |                                                                     |   |
| Formulas                                            | Edit Formulas                                                       |   |
| Keys                                                | Edit Keys                                                           |   |
| Show Reset Button in Plugin View                    |                                                                     |   |
| Notification Settings                               |                                                                     |   |
| -                                                   |                                                                     | - |

Save

## **G** Use Payment Method Criteria

| Payment Setup              |              | E                                       | 3        |
|----------------------------|--------------|-----------------------------------------|----------|
| Collection Type PayCloud F | Payment      | ✓                                       |          |
| Use Payment Method Criteri | a 🗹          |                                         |          |
| Add Criteria               |              |                                         |          |
| Section                    | Question     | Criteria                                |          |
| Payment Purpose            |              |                                         |          |
| Disclaimer Checkbox Text   |              |                                         |          |
| Header Html                | LICK TO EDIT |                                         |          |
| Disclaimer Html            |              |                                         |          |
| Confirmation Html          |              |                                         |          |
| Email Admin on Payment [   |              |                                         |          |
| Admin Email Address        |              |                                         |          |
| Admin Email Html           | LICK TO EDIT |                                         |          |
| Email User on Payment (    | 1            | ~                                       |          |
|                            | 🔒 Edit Cri   | iteria                                  |          |
| 4                          | Section      | <no defined="" name="" section=""></no> | $\frown$ |
|                            | Question     | Method of Payment: [Radio Button List]  | (2)      |
|                            | Criteria     |                                         |          |
|                            |              |                                         |          |
|                            |              |                                         |          |
|                            |              |                                         |          |
|                            |              |                                         |          |
|                            |              |                                         |          |
|                            |              |                                         |          |
|                            |              |                                         |          |
|                            |              |                                         |          |
|                            |              |                                         | av       |
|                            |              |                                         |          |

Payment Criteria allows the decision to pay online or offline. Check mark "Use Payment Method Criteria and then Add Criteria to add

- Select the section of the form where the question is
- 2. Use dropdown to select the question
- 3. Set the criteria based on the answer of the selected question.

## Get Value From Form

Use the "Get Value From Form" if the payment is determined by a question on the form

- 1. Place a check-mark within the check-box next to **Get Value From Form**
- 2. Select the section where the question is located
- 3. Select the specific question. This is usually a Total box of some sort.

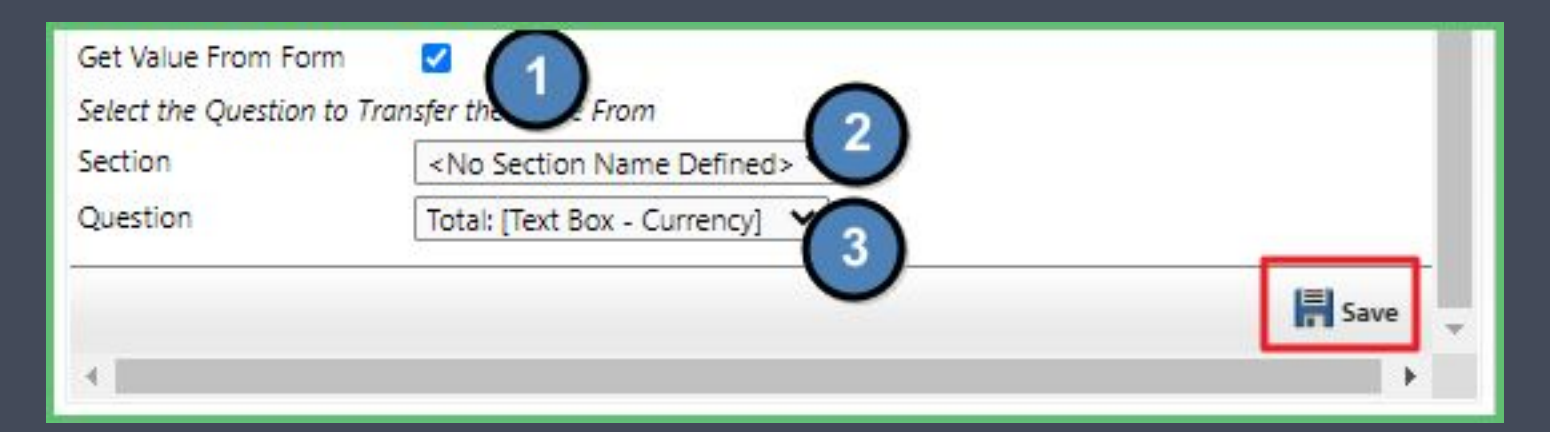

## **G** User Experience

- If form is located on private side, member experience will be exact same as events.
- If the form is public, users will see a slightly different view and need to add either a credit card or ACH account to pay.

| Saved ACH Accounts   |  |
|----------------------|--|
| No Accounts Enrolled |  |
| Saved CC Accounts    |  |
| No Accounts Enrolled |  |
| Enroll a new account |  |
| \$ 350               |  |
| Submit Payment       |  |

## Paycloud Reporting

|   | Users           | ~ | 俞 | Payment Hi     | story |               |   |                   |   |          |   |                          |        |               |       |           |   | 11/01/2020   | 11/18/2020 | ٩ |
|---|-----------------|---|---|----------------|-------|---------------|---|-------------------|---|----------|---|--------------------------|--------|---------------|-------|-----------|---|--------------|------------|---|
| ( | Payments        | ~ | C | E • • •        | e I   | ≣•            |   |                   |   |          |   |                          |        |               |       |           |   |              |            |   |
|   |                 |   |   | Name           | ٣     | Member Number | ۷ | Transaction Type  | ۷ | Amount   | ۷ | Transaction ID           | Tran   | saction Date  | Ŷ     | Status    | Ŷ | Payment Type |            |   |
| 1 | Auto Draft      | ~ |   | Carrie Seddon  |       |               |   | CE Payments (CC)  |   | \$350.00 |   | TRwaf9SAYJk612xEX3o1W1X6 | 11/0   | 2/2020 11:56: | 24 AM | Approved  |   | Invoice      |            |   |
| f | Reports         | ^ |   | Bethany Spaeth |       | 1803          |   | CE Payments (ACH) |   | \$40.00  |   |                          | 11/0   | 2/2020 1:59:5 | 9 PM  | Cancelled |   | Event        |            |   |
| Ĩ | - Reports       |   | 1 | Laura McGibney |       | 1282          |   | CE Payments (CC)  |   | \$60.00  |   | TRpGxMWEk2EsyxWs81fHK73  | 11/0   | 6/2020 11:11: | 38 AM | Approved  |   | Event        |            |   |
|   | Payment History |   |   | Rusty Abbott   |       | 00100         |   | CE Payments (CC)  |   | \$255.00 |   | TRjCFYH6VjEZbG7AqA1MHUxU | 11/1   | 2/2020 10:20: | 25 AM | Approved  |   | Event        |            |   |
|   | Account Change  |   |   | Rusty Abbott   |       | 00100         |   | CE Payments (ACH) |   | \$100.00 |   | TRp9LrqZdZqyBkbv2zMZwbbG | i 11/1 | 6/2020 11:56: | 54 AM | Approved  |   | Event        |            |   |

- Sign into Paycloud
- Select **Reports**
- View Payment History
- Use Payment Type filter
- Change dropdown "Payment Type Equals" to Event or Form
- Select Apply

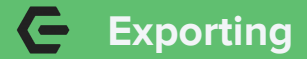

Payments can be exported for your records

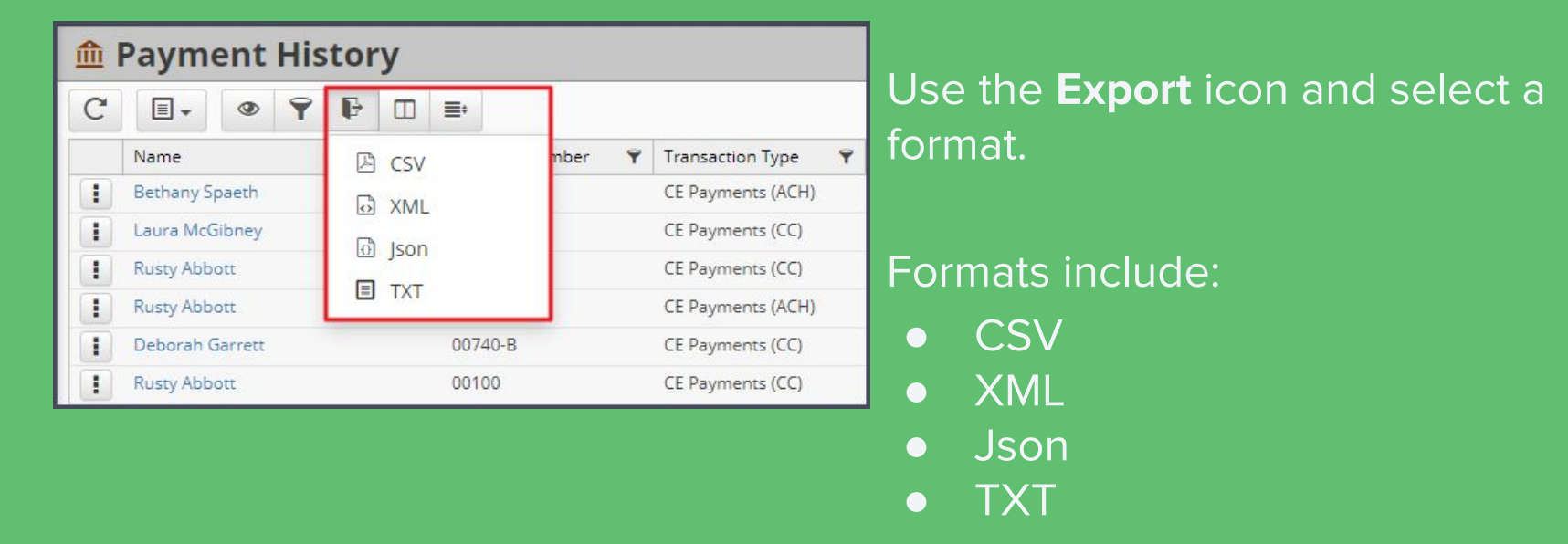

#### G **Daily Process**

| Edit Event                                         |                                    |                 |             |               |                                             |                                                                                                    |                                                   | 6                       | 3                      |               |                                      |      |         |
|----------------------------------------------------|------------------------------------|-----------------|-------------|---------------|---------------------------------------------|----------------------------------------------------------------------------------------------------|---------------------------------------------------|-------------------------|------------------------|---------------|--------------------------------------|------|---------|
| Event Detail                                       | Registratio                        | n Billing       | Payments    | Notifications | \                                           |                                                                                                    |                                                   | 0                       | • C                    | he            | eck Pa                               | yc   | Ιοι     |
| Registration Setup                                 |                                    |                 |             |               | Event                                       | Times                                                                                                   |                                                   |                         | S                      | eti           | ting da                              | ate  | e ra    |
| Registration Position<br>Max Number of People      | Site Defa                          | ult 🗸           |             | _             | Allow C<br>\$11/2<br>See Mo                 | nline Registration<br>7/2020 6:00 PM-9:00 PM<br>re Dates and Time                                       | M - Lobste                                        | <b>Z</b><br>r Bake      |                        |               | -                                    |      |         |
| Max Party Size<br>Reservations Begin               | 10 🗘                               | s 0 hours pri   | or to event |               | A Thi<br>sing<br>Ple<br>det                 | s event is part of a link<br>gle day events with mu<br>ase select from the opt<br>ermine which of these | ed group<br>ultiple tim<br>tions belo<br>to updat | of<br>es.<br>w to<br>e. | • R                    | ec            | ceive r                              | not  | ifiq    |
| Reservations End<br>Cancellation Cutoff            | 0 day                              | s 0 hours pri   | or to event |               | Edit Th<br>Edit All<br>Edit All<br>Edit All | is Event Only<br>Event Dates and Times<br>Event Dates with this tin<br>Times on this date               | me                                                | 8                       | re                     | eg            | istratio                             | on   | by      |
| Allow Registration After<br>Allow Party Size Chang | r Event Starts?<br>e After Cutoff? |                 |             |               | Event                                       | Options                                                                                                 |                                                   |                         | tc                     | ) E           | Email I                              | No   | tif     |
| Custom Confirmation P                              | Page Edit                          |                 |             |               | Enable                                      | Wait List                                                                                               |                                                   |                         |                        |               |                                      |      |         |
| Email Notification                                 |                                    |                 |             | 1             | Show R                                      | egistered Member List to                                                                                | o Member                                          |                         | e                      | VE            | ent set                              | tin  | gs      |
| Email Address                                      | events@g                           | randkeyclub.con |             |               | Allow P<br>Default                          | roxy<br>to Proxy                                                                                        |                                                   | H                       |                        |               |                                      |      |         |
| Form Integration                                   |                                    |                 |             |               | Allow S                                     | pouse                                                                                                   |                                                   |                         |                        | _             |                                      |      |         |
| Custom Question                                    | ns – Optiona                       | Û               |             | _             | Allow G<br>Allow T                          | uests<br>BA                                                                                             |                                                   |                         |                        |               |                                      |      | _       |
|                                                    |                                    | Name            |             | Y Member Numb | er 🌱                                        | Transaction Type                                                                                        | Y Am                                              | ount 💡                  | Transaction ID         | ۲             | Transaction Date                     | ۷    | Status  |
| Auto Draft                                         | 1                                  | Bethany Spaet   | ı           | 1803          |                                             | CE Payments (ACH)                                                                                       | \$40                                              | .00                     |                        |               | 11/02/2020 1:59:59                   | PM   | Cancell |
| Reports                                            | 、 II                               | Laura McGibne   | у           | 1282          |                                             | CE Payments (CC)                                                                                        | \$60                                              | 0.00                    | TRpGxMWEk2EsyxWs81     | fHK73c        | : 11/0 <mark>6</mark> /2020 11:11:38 | 3 AM | Approv  |
| Reports                                            | 1                                  | Rusty Abbott    |             | 00100         |                                             | CE Payments (CC)                                                                                        | \$25                                              | 5.00                    | TRjCFYH6VjEZbG7AqA1M   | <b>NHU</b> ×U | 11/12/2020 10:20:25                  | 5 AM | Approv  |
| Payment History                                    |                                    | Rusty Abbott    |             | 00100         |                                             | CE Payments (ACH)                                                                                       | \$10                                              | 0.00                    | TRp9LrqZdZqyBkbv2zM    | ZwbbG         | 11/16/2020 11:56:54                  | AM   | Approv  |
| Account Change                                     |                                    | Deborah Garre   | tt          | 00740-B       |                                             | CE Payments (CC)                                                                                        | \$15                                              | 0.00                    | TRaRKa7cGANgVgBq8U     | rehFUN        | 11/17/2020 11:16:55                  | 5 AM | Pendin  |
| Schodulad Daumonts                                 |                                    | Rusty Abbott    |             | 00100         |                                             | CE Payments (CC)                                                                                        | \$50                                              | .00                     | TRaDifzUQohE1aKia9jJJF | ub            | 11/17/2020 12:14:08                  | 3 PM | Pendir  |

loud daily by range

ifications upon by being added tification within gs

9

ncelled

Start Date

Payment Type

Event Event Event Event Event Event

Q Filters:

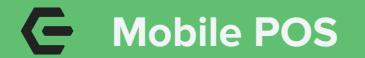

- 1. Once signed into Mobile POS, select events and then choose date of event
- 2. Use the dropdown and choose the correct event
- 3. Select the desired reservation
- 4. Click Create Ticket

| =      |                                    |                       | 2-F&B: Grill POS                  |                     |       |                | A. User |
|--------|------------------------------------|-----------------------|-----------------------------------|---------------------|-------|----------------|---------|
|        | Open Tickets                       | Tee Times             | Dining                            | Events              |       | Closed Tickets |         |
| 11/27/ | 2020 1 Lobster Bake                |                       |                                   |                     |       | 2 0            | C       |
|        |                                    |                       | Event Reservations for 11/27/2020 |                     |       |                |         |
|        |                                    | E Create Ticket       |                                   | 📑 Preview Ticket(s) |       |                |         |
|        | NAMES                              |                       |                                   |                     | TABLE | ATTENDEES PAID | ٩       |
|        | Carrie Seddon, Paul Seddon         |                       |                                   |                     |       | 2 2            |         |
|        | Abbott, Rusty, Abbott, Sara        |                       |                                   |                     |       | 2 2            |         |
| 3      | Luna Abile, Luna Abile - Spouse    |                       |                                   |                     |       | 2 0            |         |
|        | Deborah Garrett, Adams, Megan, Deb | orah Garrett - Spouse |                                   |                     |       | 3 3            |         |
|        | Abrams, Mandy                      |                       |                                   |                     |       | 1 0            |         |

## Payment Screen

Be sure to select the new payment type of **Event Payments**.

This will debit cash and credit the three liability accounts that have been created.

The amount due for this ticket will change to \$0.00

Be sure to check every day during an events registration period.

| PAYMENT              |           |                       |           |
|----------------------|-----------|-----------------------|-----------|
| Member Charge        | >         |                       |           |
| Cash or Check        | >         | 70 - Garrett, Deborah | \$        |
| Event Payments       | >         | e x 1                 | \$50.00   |
| Credit Book (\$0.00) | >         | e x 1                 | \$50.00   |
|                      |           | e x 1                 | \$50.00   |
| ROOM FOIIO           |           |                       | \$117.96  |
|                      | Tax       |                       | \$8.43    |
|                      | sc        |                       | \$23.61   |
|                      | Total     |                       | \$150.00  |
|                      | × Event P | ayments               | -\$150.00 |
|                      | Due       |                       | \$0.00    |

## **G** Approving Batches

| Membership 4                | 📑 Rep  | orting Dashboa | d Q           | System Set   | tings        | <b>♣</b> Areas             | <b>%</b> Ch         | arge Settlem  | ent Types  |                | 🍐 Manage I       | <b>Nembers</b>  | 7         | Approve  | Charge Bi        | atches :         | ×         |                        |   |
|-----------------------------|--------|----------------|---------------|--------------|--------------|----------------------------|---------------------|---------------|------------|----------------|------------------|-----------------|-----------|----------|------------------|------------------|-----------|------------------------|---|
| 💰 Payment Transfer Wizard 🔺 | Home   | 53014382       | ĸ             |              |              |                            |                     |               |            |                |                  |                 |           |          |                  |                  |           |                        |   |
| Approve Charge Batches      |        |                |               | 3            | -            |                            | 19                  | Na            | Ģ          | 8              | R                | I.S.            | 3         | 0        |                  |                  |           |                        |   |
| Approve Charge batches      | New    | Edit Dele      | te Export     | Refresh      | Clear Filter | Active                     | Post Batch          | Edit Batch D  | ate Refi   | resh GL        | Unpost Ba        | tch Batch R     | Report    | Help     | Searc            | n:               |           |                        |   |
| Approve Payment Datches     | Transa | action Date    | + 🐨 Ba        | tch Contr    | ol Numb      | er 🛞                       | Amount              |               | Post       | ted            | ΘB               | atch Loca       | ation     |          |                  | 1                | Pot       |                        |   |
|                             | Ð      | 11/30/         | 2020 53       | 014371       |              |                            | \$2                 | 52,188.9      | 19         |                |                  |                 |           |          |                  |                  |           |                        |   |
| Club Intelligence           | Ð      | 11/17/         | 2020 SJ       | 014380       |              |                            | \$2                 | 47,775.0      | 0          | 1              |                  |                 |           |          |                  |                  |           |                        |   |
| _                           | Ŧ      | 11/17/2        | 2020 SJ       | 014383       |              |                            |                     | \$150.0       | 0          |                | F                | ood & B         | sev       |          |                  |                  |           |                        |   |
| Accounts Payable            | Ħ      | 11/17/         | 2020 SJ       | 014382       | 0            |                            |                     | \$100.0       | 0          | 1              | F                | ood & Be        | ev        |          |                  |                  |           |                        |   |
| _                           | Ð      | 11/17/         | 2020 SJ       | 014381       |              |                            |                     | \$1,424.5     | 0          |                | G                | olf             |           |          |                  |                  |           |                        |   |
| Employees                   | Ð      | 11/17/         | 2020 SJ       | 014378       |              | 2                          |                     | \$114.3       | 0          |                | G                | olf             |           |          |                  |                  |           |                        |   |
| -                           | Ð      | 11/17/         | 2020 SJ       | 014372       |              |                            |                     | \$14.1        | 3          | $\checkmark$   | F                | ood & Be        | ev.       |          |                  |                  |           |                        |   |
| 💓 General Ledger            | Ð      | 11/16/         | 2020 SJ       | 014366       |              |                            |                     | \$165.0       | 17         | $\checkmark$   | F                | ood & Be        | ev.       |          |                  |                  |           |                        |   |
|                             | Ð      | 11/16/         | 2020 53       | 014365       |              |                            |                     | \$15.0        | 0          | 1              |                  |                 |           |          |                  |                  |           |                        |   |
| Guests                      | Ð      | 11/16/         | 2020 SJ       | 014364       |              |                            |                     | \$25.0        | 0          | 1              | G                | olf             |           |          |                  |                  |           |                        |   |
| -                           | •      | 11/16/         | 2020 SJ       | 014363       |              |                            |                     | \$16.9        | 0          |                | G                | olf             |           |          |                  |                  | _         |                        |   |
| Guest Rooms                 | E .    | 11/16/         | 2020 SJ       | 014361       |              |                            |                     | \$100.0       | 0          |                | h                | ood & Be        | ev        |          |                  |                  | -         |                        |   |
|                             | ±      | 1 Memb         | ershin        | 4            | Rec.         | orting Dash                | board <b>9</b>      | System Setti  | nas        | Areas          | <b>0</b> 6       | Tharge Settler  | nent Typ  | oes      | 📹 Manag          | e Members        |           | Approve Charge Batches | Ē |
| Marketing                   |        | 1              | umant Transfe | w Wenned a   | Home         | 53014382                   | 2 × 530143          | 83 ×          |            |                |                  |                 |           |          |                  |                  | _         |                        |   |
|                             | E      | 1 1            | THEIR IT GIST | a wizard =   | - 0          | 1                          |                     |               | -          | 1-9            |                  | 0               |           |          |                  |                  |           |                        |   |
| Mambarehin                  | Ē      | 1 🦻 🗛          | prove Charge  | Batches      | 4            | 1                          |                     |               | -          |                | •                | ~ <b>O</b>      |           |          |                  |                  |           |                        |   |
| Membership                  | E .    | 1 🦻 As         | prove Paymer  | nt Batches 🗸 | Edit Bab     | ch Notes /                 | Adjust C            | stlatch Exp   | ORT IIF E  | xport CSV      | Expand A         | Audit Log       |           |          | al Lateral       |                  |           |                        | _ |
|                             |        | ···· .         | A             | !. n         | Clubes       | sential Offi               | ice: Club at Gra    | nd Kev        |            | and a          | 100%             |                 |           |          | nd ( Next        | -                |           |                        |   |
|                             | 4      | - 2            | Club Intel    | ligence      | POS Bet      | ch Posting S               | Summary             |               |            |                |                  | 5               |           |          |                  |                  |           |                        |   |
|                             |        | _              |               |              | Batch Co     | ontrol Numbe               | er: SJ014383        |               |            |                |                  | 6               |           |          |                  |                  |           |                        |   |
|                             |        |                | Accounts      | Payable      | Activity     | Date: 11/17/               | 2020                |               |            |                | THE SEA          | SLAND CLU       | B AT      |          |                  |                  |           |                        |   |
|                             |        |                |               |              | Posted 0     | 0rc 11/17/20               | 20 11:42:00 AM      | By User, Admi | nistrative | (              | GRA              | NDKI            | EY        |          |                  |                  |           |                        |   |
|                             |        |                | Employee      | is           |              |                            |                     |               |            |                |                  |                 |           |          |                  |                  |           |                        |   |
|                             |        |                |               |              | Account      | sung<br>t                  |                     |               |            |                |                  |                 |           |          | lebit            | Cre              | dit       |                        |   |
|                             |        | 1              | General L     | edger        | ₩ 00-1       | -<br>020-000 Ca            | sh - Operating      |               |            |                |                  |                 |           | \$15     | 50.00            | \$0              | 0.00      |                        |   |
|                             |        | 38             | Questo        |              | € 00-2       | 057-000 Ev                 | ent Deposit Liabili | ity           |            |                |                  |                 |           | 1        | 0.00             | \$117            | .96       |                        |   |
|                             |        | -              | Guests        |              | ⊞ 00-2       | 058-000 Eve                | ent Tax Liability   |               |            |                |                  |                 |           | 1        | 00.00            | \$5              | 3.43      |                        |   |
|                             |        |                | Guest Ro      | oms          | € 00-2       | 059-000 Ev                 | ent Service Chg I   | Liability     |            |                |                  |                 | _         | 1        | 0.00             | \$23             | 3.61      |                        |   |
|                             |        |                |               |              | Posting      | Total                      |                     |               |            |                |                  |                 |           | \$15     | 50.00            | \$150            | 0.00      |                        |   |
|                             |        | 2              | Marketing     | 1            | Ticket       | Details                    |                     |               |            |                |                  |                 |           |          |                  |                  |           |                        |   |
|                             |        |                |               |              | Employe      | e                          | Ref #               | Subtotal      | Discount   | Svc<br>Chg/Tip | Tax              | Men<br>Total Ch | nber      | Cash     | Credit           | Credit<br>Book ( | Gift Card |                        |   |
|                             |        | 1              | Memberst      | nip          | E ADM        | INISTRATOR                 |                     |               |            | 1.9.9          |                  |                 | <i>y.</i> |          |                  |                  |           |                        |   |
|                             |        |                | -             |              | Total ADA    | 0740-8] Debo<br>INISTRATOR | rah Garr 7570       | \$117.96      | \$0.00     | \$23.61        | \$8.43<br>\$8.43 | \$150.00        | \$0.00    | \$150.00 | \$0.00<br>\$0.00 | \$0.00           | \$0.00    |                        |   |
|                             |        |                |               | - 🛃          |              |                            | Total               | s: \$117.96   | \$0.00     | \$23.61        | \$8.43           | \$150.00        | \$0.00    | \$150.00 | \$0.00           | \$0.00           | \$0.00    |                        |   |
|                             |        |                |               |              |              |                            |                     |               |            |                |                  |                 |           |          |                  |                  |           |                        |   |

- 1. Select Membership
- 2. Click on Approve Charge Batches
- 3. Select the Batch you want to review
- 4. Click **Post Batch**

# Before posting you can review the amounts

## C Day of Event

| Interactive Reports       | 🕐 Reporting Dashboard 🗙 🗣 System Settings 🗣 Areas 🗣 Charge Settlement Types 👒 Manage Members 🤎 Approve Charge Batches 💌 |
|---------------------------|----------------------------------------------------------------------------------------------------|
| 🥙 Reporting Dashboard     | Home Rems Purchased By Members ×                                                                                        |
| 🤔 Data Genie              | Start Date: 🔟 1/2020 🔽 🚫 End Date: 11/17/2020 🔽 🚫 Areas: (Al)                                                           |
| 🧐 Financial Report Writer | Rem Groups: (All) 🛐 Rem Categories: (All) 🛐 Rem: Lobster Bake                                                           |
| -                         | Member Types: (All) E Member Groups: (All) E Member: (None)                                                             |
| 20000                     | Group By: Member Family  Age Range: 0  to 0  for Hide zero balance purchases                                            |
| Club Intelligence         | Detail Level: Member Family V Spending Range: 0.01 to 10,000,000.                                                       |
| -                         | Include Transaction Details     Imclude Tax And Service Charge     Exclude Guest Member                                 |
| Accounts Payable          |                                                                                                    |
| 0                         | 4 4 1 of 1 ▶ ▶    ⊕ @ ②   @ □ □ □ •   100% F   100% F   100%                                                            |
| Employees                 | Clubessential Office: Club at Grand Key                                                                                 |
|                           | terns / urchased by Member's Report                                                                                     |
| General Ledger            |                                                                                                    |
| 9.9                       | nen. Colouer Bane GRCAND KE Y                                                                                           |
| Guests                    | Ren Course - Alba                                                                                                    |
| ~                         | tani shoga, sha                                                                                                    |
| Guest Rooms               | memory na secure                                                                                                    |
|                           |                                                                                                    |
| Marketing                 |                                                                                                    |
|                           | Member Family                                                                                                    |
| Membership                | Abbott, Rusty [00100]                                                                                                   |
|                           | Lobster Bake 2.0 \$78.64 \$0.00 \$78.64 \$5.62 \$15.74                                                                  |
| 🖄 🛄 🛃 🔹                   | Member Family Totals 2.0 \$778.64 \$30.00 \$778.64 \$5.52 \$15.74 \$30.00                                               |
|                           | H Totals: 2.0 \$76:54 \$0.00 \$78:54 \$5.52 \$15:74 \$0.00                                                              |

- Review total number of prepaid registrants using the **Items Purchased** by Members report
- Set the date to the days that registration was opened
- Make sure to select Include Tax And Service Charge

## **G** Day of Event Continued.

- 1. Sign into Mobile POS and create a ticket using a guest account
- 2. Add the **Regular/Non-Prepaid** item and enter the amount of prepaid tickets as seen on the previous report
- 3. Next, Add the matching **Prepaid** Item for the same event and set the amount to the Negative amount so that the amount due is \$0.00

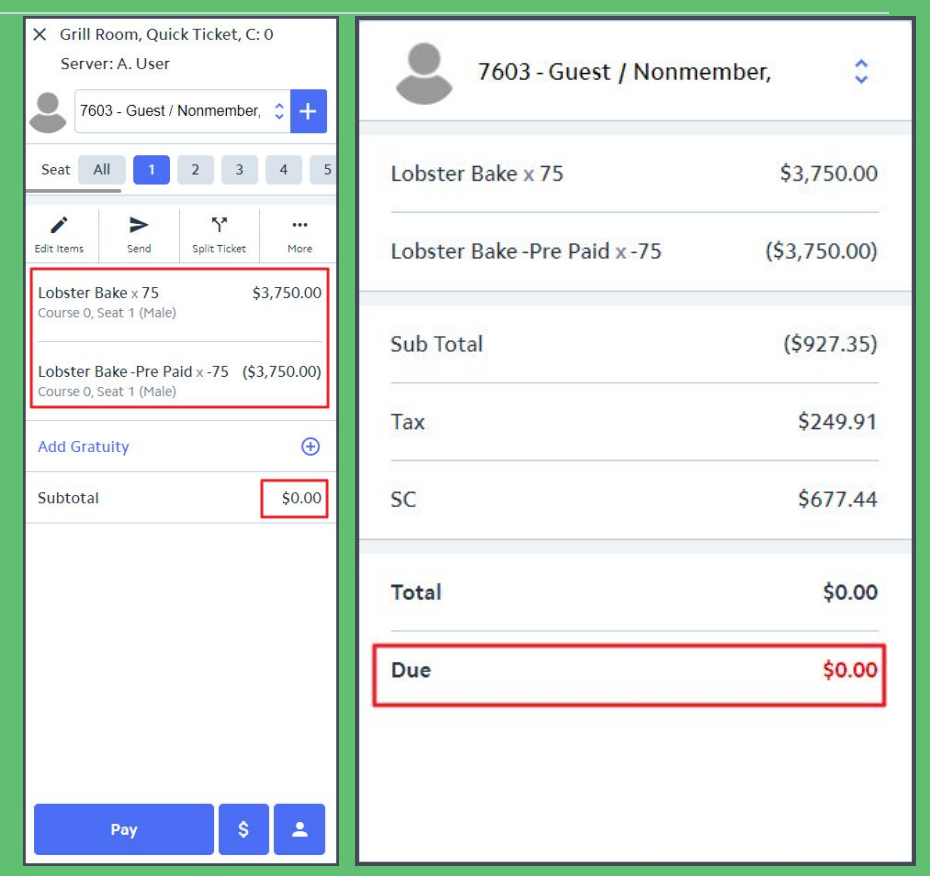

## **G** Form Payment Scenarios

| -                            |                             |         | CAMPER'S                                        | INFORMATI                 | ON              |                                          |                        |       |        |         |   |
|------------------------------|-----------------------------|---------|-------------------------------------------------|---------------------------|-----------------|------------------------------------------|------------------------|-------|--------|---------|---|
| Member Info                  |                             |         | * Camper's Name                                 |                           |                 |                                          |                        |       |        |         |   |
| Member First Name:           |                             |         | * Member Name                                   |                           | joshua morrison |                                          |                        |       |        |         |   |
| nember institute.            |                             |         | * Member Number:                                |                           | jmorrison       |                                          |                        |       |        |         |   |
| Member Last Name:            |                             |         | * Email for Confirmation                        |                           |                 |                                          |                        |       |        |         |   |
| Member Email:                | jmorrison@clubessential.com |         | * Camper's Date of Birth                        |                           |                 |                                          |                        |       |        |         |   |
| Additional Guest for Dinner? | O Yes                       | O No    | Camper's Age                                    |                           | Select          |                                          | ~                      |       |        |         |   |
|                              |                             |         | Grade Entering                                  | N                         | Select          |                                          | ~                      |       |        |         |   |
| Guest Info                   |                             |         | Emergency Contact and                           | INUMBER                   |                 |                                          |                        |       |        |         |   |
| Guest First Name:            |                             |         | Allergies                                       |                           | O Yes           |                                          |                        |       |        |         |   |
| Guest Last Name:             |                             |         | * Do you give us consent                        | to use your child's photo | O No            |                                          |                        |       |        |         |   |
| Additional Guest for Dinner? | O Yes                       | O No    | 2020 EVEN                                       | NTS & DATE                | S               |                                          |                        |       |        |         |   |
| Total:                       | \$350.00                    |         | Session I : June 22 - June                      | 26                        | Session 2       | 2 : June 29 – July 3<br>Tennis Ir Clinic |                        |       |        |         |   |
| Method of Payment:           | O Credit Card               | O Check | □ 6/23 Jr. Play Golf<br>□ 6/24 Jr. Golf Clinic  |                           | □ 6/30 Jr       | r. Play Golf<br>r. Golf Clinic           |                        |       |        |         |   |
|                              | <b>&gt;</b>                 |         | 6/24 Tennis Jr. Clinic     6/26 Jr. Golf Clinic | DESSE                     |                 |                                          |                        |       | <br>   |         | _ |
|                              | I'm not a robot             |         | 🗆 6/26 Tennis Jr. Clinic                        | DESSE                     |                 |                                          |                        |       |        |         |   |
|                              | - may term                  |         |                                                 | Pumpkin Cheese            | cake \$20       |                                          |                        |       |        | 0       | ~ |
|                              | SUBMIT RESET VALUES         |         |                                                 | Pumpkin Pie \$20          | )               |                                          |                        |       |        | 0       | ~ |
|                              | Secured                     |         |                                                 | Apple Pie \$20            |                 |                                          |                        |       |        | 0       | ~ |
|                              |                             |         |                                                 | Double Fudge C            | ake \$25        |                                          |                        |       |        | 0       | ~ |
| -                            |                             |         |                                                 | Gooey Butter Ca           | ke \$15         |                                          |                        |       |        | 0       | ~ |
| Form paymer                  | nts are comp                | letely  |                                                 | Total:                    |                 |                                          |                        |       | \$0.00 |         |   |
|                              | · ·                         | . ,     |                                                 | Pick Up Time:             |                 |                                          |                        |       |        | 10:00 A | ~ |
| customizable                 | for any scer                | hario   |                                                 | * Denotes Requir          | ed Field        |                                          |                        |       |        |         |   |
|                              | <b>y</b>                    |         |                                                 | Denetes riegui            |                 |                                          |                        |       |        |         |   |
| Contact Supr                 | nort if new ac              | count   | te                                              |                           |                 | I'm not a ro                             | ibot 😢                 | i i   |        |         |   |
|                              |                             |         | .5                                              |                           |                 |                                          | reCAPT(<br>Privacy * 1 | Terma |        |         |   |
| naad sat un t                | $\overline{\mathbf{a}}$     | dato_   |                                                 |                           |                 | C UD MAX                                 | BEAFT VALUE            | ~     |        |         |   |
| -neeu set up i               |                             | Jure    |                                                 |                           |                 | SUBMIT                                   | RESET VALUES           | 2     |        |         |   |

Secured

## **G**reat Member Experience

| No Accounts Enrolled       Account Enrollment         Saved CC Accounts       ACH Account         No Accounts Enrolled       test         Enroll a new account       test         VISA       4444 3333 2222 1111         12/21       111                                                                                                    | Confirm your Payment with VISA - *1111 12/2021 *                                                                                                    |
|----------------------------------------------------------------------------------------------------|----------------------------------------------------------------------------------------------------|
| Account Enrollment         Saved CC Accounts         No Accounts Enrolled         test         test |                                                                                                    |
| Itest           test           test         oh           VISA 4444 3333 2222 1111         12 / 21         111                                                                                                    | In consideration for online services available to me, I agree to pay a service fee on the transaction I am about to process. The service fee associated with this transaction will be \$11.75 |
| test         test         oh           V/SA         4444 3333 2222 1111         12/21         111                                                                                                    | Transaction:         \$350.00           Service Fee:         \$11.75           Table         \$261.75                                                                                         |
|                                                                                                    | 45239 agree to this service fee assessment and wish to proceed with this transaction.<br>Please click Submit to process a payment using VISA - *1111 12/2021.                                 |
| \$ 350 Account Alias Cancel Submit                                                                                                    | Submit Cancel                                                                                                    |

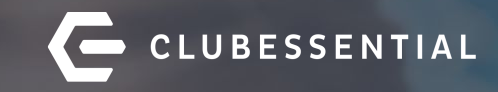

# Q&A